## Mail 12.x 13.x の設定確認方法

マニュアル内に「アカウント登録証記載の POP/SMTP サーバー」と記載がございますが、2020 年 12 月 23 日作成日以前 のアカウント登録証をお持ちの方はメールサポートページ記載のサーバー名を設定してください。

## 1. Mail の起動

「Mail」を起動します。

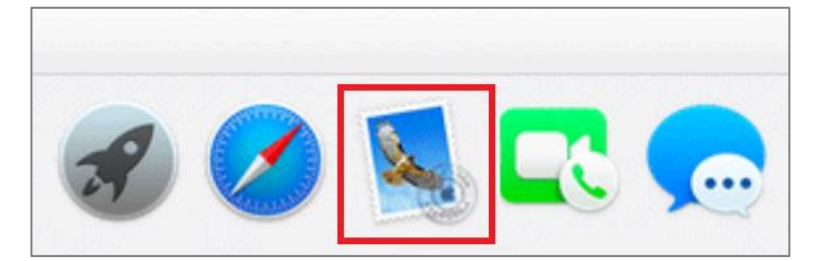

## 2.環境設定

「受信トレイ」画面が表示されましたら、メニューバーの [メール]から [環境設定]をクリックします。

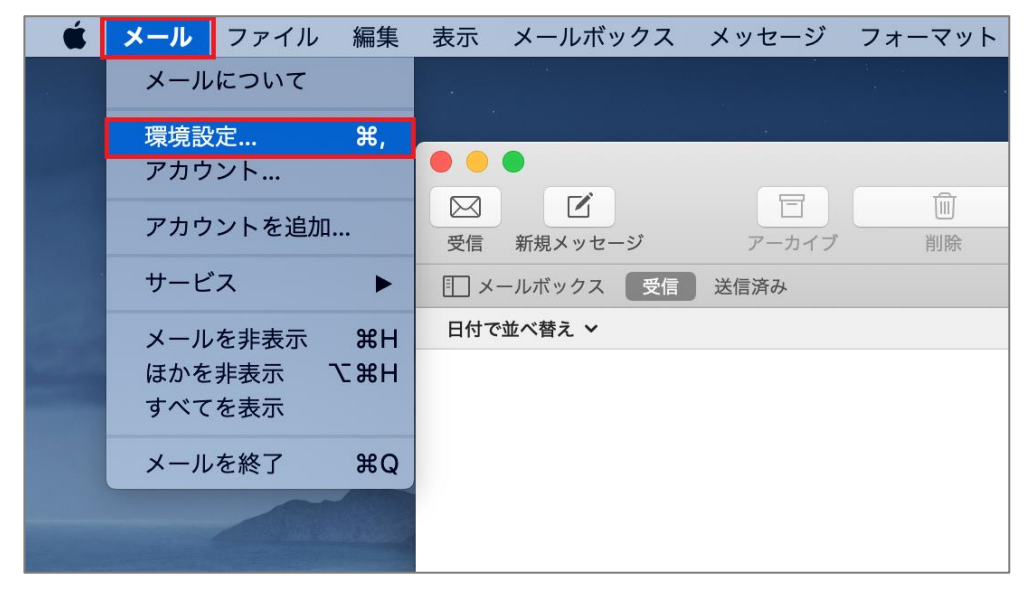

「アカウント」画面が表示されましたら、[サーバ設定]をクリックします。

| アカウント<br>$ \bigcirc  $<br>$ \bigcirc  $ |               |  |
|----------------------------------------------------------------------------------------------------|---------------|--|
| @ IMAP アカウント情報 メー,                                                                                                    | ルボックスの特性サーバ設定 |  |
|                                                                                                    | このアカウントを使用    |  |
| 状況:オン                                                                                                    | ライン 🔵         |  |
| 説明: 📘                                                                                                    |               |  |
| メールアドレス:                                                                                                    |               |  |
| 添付ファイルをダウンロード: 最                                                                                                    | 近使った項目        |  |
| <ul><li>大きい添付ファイルをMail Dro</li></ul>                                                                                                    | pで送信          |  |
|                                                                                                    |               |  |
|                                                                                                    |               |  |
|                                                                                                    |               |  |

| <complex-block><complex-block><complex-block></complex-block></complex-block></complex-block>                                                                                                    | 「受信用メールサーバ(IMAP)」の項目が間違いないことを確認します。                                                        |                                                                                                    |  |  |
|----------------------------------------------------------------------------------------------------|--------------------------------------------------------------------------------------------|----------------------------------------------------------------------------------------------------|--|--|
| ● アカウント 注惑メール フィントとカラー 表示 作成 著名 ルール         ● 「MAP         ● 「MAP         ● 「MAP         ● 「「「」」         ● 「「」」         ● 「」」         ● 「」」         ● 「」」         ● 「」」         ● 「」」         ● 「」」         ● 「」」         ● 「」」         ● 「」」         ● 「」」         ● 「」」         ● 「」」         ● 「」」         ● 「」」         ● 「」」         ● 「」」         ● 「」」         ● 「」」         ● 「」」         ● 「」」         ● 「」」         ● 「」」         ● 「」」         ● 「」」」         ● 「」」」         ● 「」」」         ● 「」」」         ● 「」」」         ● 「」」         ● 「」」         ● 「」」         ● 「」」         ● 「」」         ● 「」」         ● 「」」         ● 「」」         ● 「」」         ● 「」」         ● 「」」         ● 「」」         ● 「」」         ● 「」」         ● 「」」         ● 「」」                                                                                            |                                                                                            | アカウント<br>🔂 🗹 Sime 🎌                                                                                                    |  |  |
| ・ レベロ                                                                                                    | <ul> <li>一般 アカウント 迷惑メール フォントとカラー 表示 作成 署名 ルール</li> <li>アカウント情報 メールポックスの特性 サーバ設定</li> </ul> |                                                                                                    |  |  |
| ユーザ名:       ・・・・・・・・・・・・・・・・・・・・・・・・・・・・・・・・・・・・                                                                                                    | 受信用メール                                                                                     | (IMAP) (IMAP)                                                                                                    |  |  |
| パスワード:       ●●●●●●●●●●●●●●●●●●●●●●●●●●●●●●●●●●●●                                                                                                    | ユーザ名:                                                                                      |                                                                                                    |  |  |
| ボード:       接続股定を自動的に管理         993       ・ TLS/SSLを使用         パスワード       ・         アカウント:       ・         ・       ・         パスワード:       ・         ・       と         パスワード:       ・         ・       と         ・       た         ・       と         ・       ・         ・       ・         ・       ・         ・       と         ・       ・         ・       と         ・       と         ・       と         ・       ・         ・       ・         ・       ・         ・       ・         ・       ・         ・       ・         ・       ・         ・       ・         ・       ・         ・       ・         ・       ・         ・       ・         ・       ・         ・       ・         ・       ・         ・       ・         ・       ・         ・       ・         ・                                                                                                    | パスワード:                                                                                     | •••••                                                                                                    |  |  |
| 接続設定を自動的に管理         パート:       993         パスワード       ・         IMAPの詳細設定         芝信用メールサーバ (SMTP)         アカウント:       ・         ユーザ名:       ・         パスワード:       ・         水スト名:       ・         接続設定を自動的に管理       ・         ボート:       587         びスワード:       ・         (アスワード:       ・         (アスワード:       ・         (アスワード:       ・         (アスワード:       ・         (アスワード:       ・         (アント:       ・         (アスワード:       ・         (アスワード:       ・         (アスワード:       ・         (アスワード:       ・         (アスワード:       ・         (アスワード:       ・         (アスワード:       ・         (アスワード:       ・         (アスワード:       ・         (日本)       ・         (日本)       ・         (日本)       ・         (日本)       ・         (日本)       ・         (日本)       ・         (日本)       ・         (日本)       ・         (日本)       <              | ホスト名:                                                                                      | 107.001.0.0                                                                                                    |  |  |
| ★ 一 ← ・ 583 ● TLS/SSLを使用       WAPの詳細設定       送信用メールサーバ (SMTP)       アカウント:       ユーザ名:       パスワード:       ホスト名:       接続設定を自動的に管理       ボート:       587       びスワード:       (パスワード:       (パスワード:                |                                                                                            | ● 接続設定を自動的に管理<br>002 ○ TIS/SSI を使用                                                                                                    |  |  |
| IMAPの詳細設定         送信用メールサーバ (SMTP)         アカウント:         ユーザ名:         パスワード:         パスワード:         ・         ・         ・         ・         ・         ・         ・         ・         ・         ・         ・         ・         ・         ・         ・         ・         ・         ・         ・         ・         ・         ・         ・         ・         ・         ・         ・         ・         ・         ・         ・         ・         ・         ・         ・         ・         ・         ・         ・         ・         ・         ・         ・         ・         ・         ・         ・         ・         ・                                                                                                    |                                                                                            | 993 V 115/3512 WH                                                                                                    |  |  |
| 送信用メールサーバ(SMTP)         アカウント:         ユーザ名:         パスワード:         ホスト名:         接続股定を自動的に管理         ボート:       587         アムワード:         (パスワード:         (パスワード:     <                                               |                                                                                            | IMAPの詳細設定                                                                                                    |  |  |
| アカウント:       ・         ユーザ名:       ・         パスワード:       ・         ホスト名:       ・         接続設定を自動的に管理       ボート: 587         ボート:       587         認証:       パスワード         (パスワード)       ・         (アカウント:       ・         (アカウント:       ・         ホート:       587         (アンクード)       ・         (アンウード)       ・         (アンウ | 送信用メール                                                                                     | レサーバ (SMTP)                                                                                                    |  |  |
| ユーザ名:         パスワード:         ホスト名:         接続股定を自動的に管理         ボート:       587         図証:       パスワード         (パスワード)         (アイト)         (アイト)<                                                                                                    | アカウント:                                                                                     |                                                                                                    |  |  |
| パスワード:       ・・・・・・・・・・・・・・・・・・・・・・・・・・・・・・・・・・・・                                                                                                    | ユーザ名:                                                                                      | and a state of the state of the |  |  |
| ホスト名:                                                                                                    | パスワード:                                                                                     | •••••                                                                                                    |  |  |
| 接続設定を自動的に管理         ポート: 587         認証: パスワード         (2)         (2)                                                                                                    | ホスト名:                                                                                      | NUL-IN THE                                                                                                    |  |  |
| ホート: 56/     11:5/SSLEWH       認証: パスワード     0       保存     (4)                                                                                                    |                                                                                            | ● 接続設定を自動的に管理 587 7 TL S/CSL た使用                                                                                                    |  |  |
| (保存)     (保存)                                                                                                    | 家証:                                                                                        | 567 115/551を使用                                                                                                    |  |  |
| + -                                                                                                    | pt-mL+                                                                                     | 保存                                                                                                    |  |  |
|                                                                                                    | + -                                                                                        |                                                                                                    |  |  |
|                                                                                                    |                                                                                            | ?                                                                                                    |  |  |

3.受信用メールサーバ

| ユーザ名        | メールアドレス              |
|-------------|----------------------|
| パスワード       | メールパスワード             |
| ホスト名        | アカウント登録証記載の POP サーバ名 |
| 接続設定を自動的に管理 | チェックを外します            |
| ポート         | 993                  |
| TLS/SSL を使用 | チェックします              |
| 認証          | パスワード                |

確認が終わりましたら [IMAP の詳細設定 ] をクリックします。

「IMAP の詳細設定」画面が表示されましたら各項目が間違いないことを確認し [OK]をクリックします。

| 0  |
|----|
| ОК |
|    |

| IMAPパスの接頭辞          | 空白        |
|---------------------|-----------|
| TLS 証明書             | なし        |
| セキュリティ保護されていない認証を許可 | チェックを外します |

「送信用メールサーバ(SMTP)」の項目の [ 接続設定を自動的に管理 ] のチェックを外し、[ アカウント ] の右側にあるプルダウンをクリックします。

| <ul> <li>一般</li> <li>アカウント</li> <li>送惑メール</li> <li>フォントとカラ</li> </ul> | アカウント<br>アカウント<br>テー 表示 作成 署名 ルール                                                                                                    |  |
|-----------------------------------------------------------------------|----------------------------------------------------------------------------------------------------|--|
| @ IMAP                                                                | カウント情報 メールボックスの特性 サーバ設定                                                                                                    |  |
| 受信用メール                                                                | サーバ (IMAP)                                                                                                    |  |
| ユーザ名:                                                                 | 10+ 8470094-100                                                                                                    |  |
| パスワード:                                                                | •••••                                                                                                    |  |
| ホスト名:                                                                 | 107.001.0.0                                                                                                    |  |
|                                                                       | 接続設定を自動的に管理                                                                                                    |  |
| ポート:                                                                  | 993 <b>V</b> TLS/SSLを使用                                                                                                    |  |
| 認証:                                                                   | パスワード                                                                                                    |  |
|                                                                       | IMAPの<br>詳細設<br>定                                                                                                    |  |
| 送信用メール                                                                | ッサーバ (SMTP)                                                                                                    |  |
| アカウント:                                                                |                                                                                                    |  |
| ユーザ名:                                                                 | and a state of the state of the |  |
| パスワード:                                                                | •••••                                                                                                    |  |
| ホスト名・                                                                 | NUM - NOT -                                                                                                    |  |
|                                                                       | 接続設定を自動的に管理                                                                                                    |  |
| ポート:                                                                  | 587 ✓ TLS/SSLを使用                                                                                                    |  |
| 認証:                                                                   | パスワード 🗘                                                                                                    |  |
|                                                                       | 保存                                                                                                    |  |
| + -                                                                   |                                                                                                    |  |
|                                                                       | ?                                                                                                    |  |
|                                                                       | Ċ                                                                                                    |  |

[SMTP サーバリストを編集...]をクリックします。

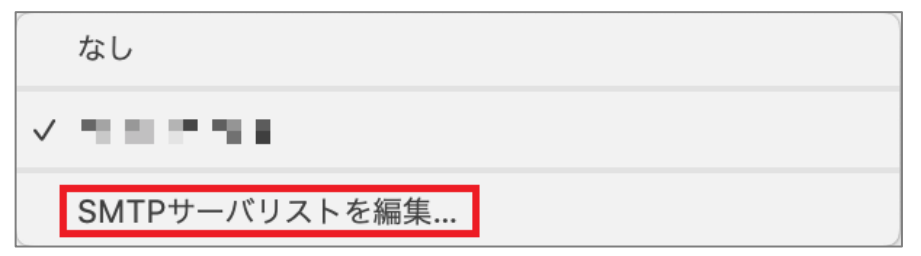

「サーバ設定」タブの項目が間違いないことを確認し[OK]をクリックします。

| 説明           | サーバ名                  | 使用しているアカウント                           |
|--------------|-----------------------|---------------------------------------|
| vp.717.ne.,p | emip318.tegp          | уд П.Анадр                            |
|              |                       |                                       |
|              |                       |                                       |
|              |                       |                                       |
|              |                       |                                       |
| + -          |                       |                                       |
|              | サーバ設定                 | 詳細                                    |
|              |                       |                                       |
|              | 明: <u></u>            |                                       |
| ユーザ          | 名: Martest@val12.ne j | •                                     |
| パスワー         | ۴: ••••••             |                                       |
| ホスト          | 名: sampo 112 no ja    | · · · · · · · · · · · · · · · · · · · |
|              |                       | かに管理                                  |
| ポー           | ۰ <b>ト</b> :          | 587 🗹 TLS/SSLを使用                      |
| 認            | 証: パスワード              | <b>⊘</b>                              |
|              |                       |                                       |
| ?            |                       | キャンセル OK                              |

| ユーザ名        | メールアドレス               |
|-------------|-----------------------|
| パスワード       | メールパスワード              |
| ホスト名        | アカウント登録証記載の SMTP サーバ名 |
| 接続設定を自動的に管理 | チェックを外します             |
| ポート         | 587                   |
| TLS/SSL を使用 | チェックします               |
| 認証          | パスワード                 |

[詳細]タブをクリックします。各項目が間違いないことを確認し[OK]をクリックします。

| 説明          | サーバ名            | 使用しているアカウント   |            |
|-------------|-----------------|---------------|------------|
| eo.112.re.p | wantp 117 no jp | vp.d17.nc./p  |            |
|             |                 |               |            |
|             |                 |               |            |
|             |                 |               |            |
|             |                 |               |            |
| + -         |                 |               |            |
|             |                 | Durba Date of |            |
|             | 9-A             | 父廷 詳細         |            |
| TLS証明       | ]書: なし          |               | $\bigcirc$ |
|             | セキュリティ保護さ       | れていない認証を許可    |            |
|             |                 |               |            |
|             |                 |               |            |
|             |                 |               |            |
|             |                 |               |            |
|             |                 |               |            |
|             |                 |               |            |
|             |                 |               |            |
|             |                 |               |            |
|             |                 |               |            |

| TLS 証明書             | なし        |
|---------------------|-----------|
| セキュリティ保護されていない認証を許可 | チェックを外します |

| 画面右下の[保存]または左上の                                                                                                    | )[ ● ]をクリックし、設定を保存します。  |
|----------------------------------------------------------------------------------------------------|-------------------------|
| <ul> <li>●</li> <li>●</li> <li>●<td>アカウント<br/>アカウント</td></li></ul> | アカウント<br>アカウント          |
| Imap                                                                                                    | カウント情報 メールボックスの特性 サーバ設定 |
| 受信用メール                                                                                                    | サーバ (IMAP)              |
| ユーザ名:                                                                                                    | (pr. 8.47)((pr. 1.1))   |
| パスワード:                                                                                                    | •••••                   |
| ホスト名:                                                                                                    | N. 20. 200 U. 2         |
|                                                                                                    | ■ 接続設定を自動的に管理           |
| ポート:                                                                                                    | 993 <b>マ</b> TLS/SSLを使用 |
| 認証:                                                                                                    | パスワード                   |
|                                                                                                    | IMAPの詳細設定               |
| 送信用メール                                                                                                    | サーバ (SMTP)              |
| アカウント:                                                                                                    |                         |
| ユーザ名:                                                                                                    | and the first state     |
| パスワード:                                                                                                    | •••••                   |
| ホスト名:                                                                                                    | 500-0070-0              |
|                                                                                                    | ● 接続設定を自動的に管理           |
| ポート:                                                                                                    | 587 <b>マ</b> TLS/SSLを使用 |
| 認証:                                                                                                    | パスワード                   |
| + -                                                                                                    | 保存                      |
|                                                                                                    | ?                       |

以上で設定完了となります。